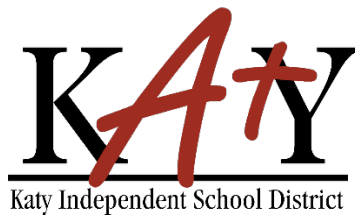

#### **Contraseña - Autoservicio**

#### Estudiantes (Grados 6-12): Olvidó Contraseña

#### Consulte la herramienta de autoservicio de contraseña de Katy ISD

Escriba la siguiente dirección web en cualquier navegador: passwordreset.katyisd.org

| n passwordreset.katyisd.org    | or 🗾 🗾     |  |
|--------------------------------|------------|--|
| Katy ISD Password Self-Service |            |  |
|                                |            |  |
| Kay Independent School Diserce | Need Help? |  |
| Password Self-Service          | 2          |  |
| Username                       |            |  |
| Password                       | 0          |  |
| Account Management Login       | >          |  |
| Forgot Username/Password?      | >          |  |
| Enter Verification Code        | >          |  |
| owered by Identity Automation  |            |  |

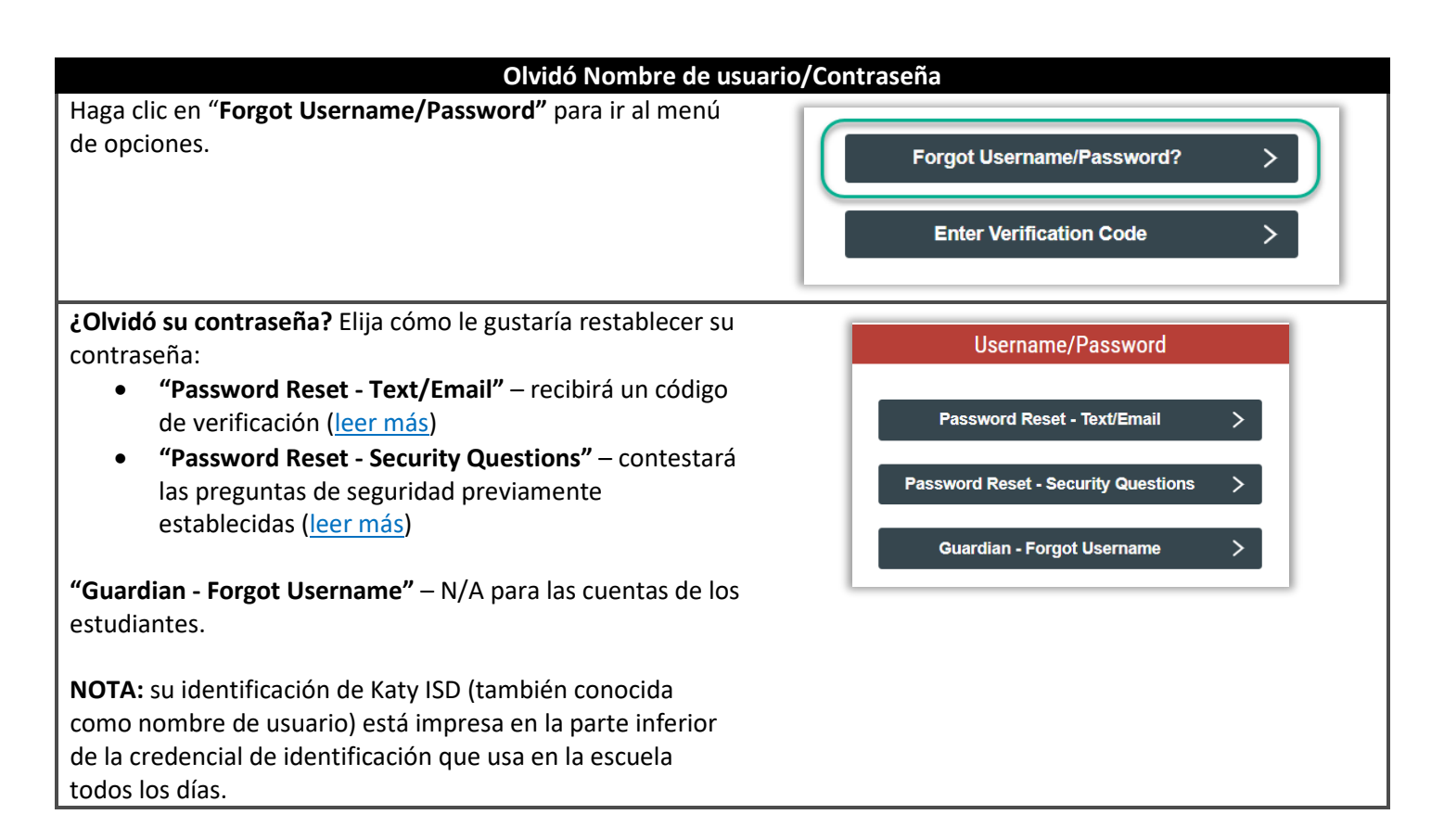

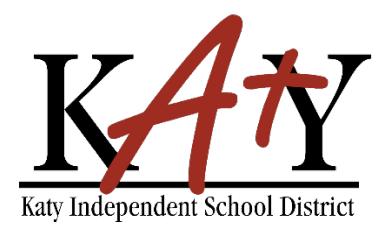

## Y Contraseña - Autoservicio

| Restablecer contraseña – Texto/Correo electrónico                   |                                            |  |
|---------------------------------------------------------------------|--------------------------------------------|--|
| Haga clic en "Password Reset – Text/Email"                          | Username/Password                          |  |
|                                                                     |                                            |  |
|                                                                     | Password Reset - Text/Email                |  |
|                                                                     | Password Reset - Security Questions >      |  |
|                                                                     | Guardian - Forgot Username                 |  |
|                                                                     |                                            |  |
| Ingrese su <b>nombre de usuario</b> (su ID de Katy ISD es su        | Step 1                                     |  |
| credencial de identificación), luego haga clic en <b>"Submit"</b> . | Plaase enter vour username to receive a    |  |
|                                                                     | verification code to create or reset your  |  |
|                                                                     | password.                                  |  |
|                                                                     |                                            |  |
|                                                                     | Submit                                     |  |
|                                                                     | Start Over                                 |  |
| Elija cómo le gustaría recibir su código de verificación            |                                            |  |
| (Texto o Correo electrónico).                                       | Step 2                                     |  |
|                                                                     | Choose Method to Receive Verification Code |  |
|                                                                     | Mobile                                     |  |
|                                                                     | (***) ***-8743                             |  |
|                                                                     | © Email Address                            |  |
|                                                                     | SB***@*********.com                        |  |
|                                                                     |                                            |  |
|                                                                     | Submit                                     |  |
| Una vez que reciba su código de verificación, haga clic en          |                                            |  |
| "Go to Verification Code".                                          | Results                                    |  |
|                                                                     | Verification code sent via text message.   |  |
|                                                                     | Go To Verification Code                    |  |
|                                                                     |                                            |  |

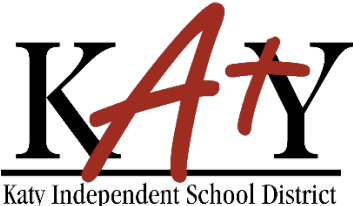

## Contraseña - Autoservicio

| Escriba el <b>código de verificación</b> que recibió junto con su<br>nombre de usuario, luego haga clic en " <b>Next</b> ".                                                                                                    | Step 1         Answer the following questions to verify your account:         Username: *         Username: *         Verification Code: *         Mext |
|----------------------------------------------------------------------------------------------------|----------------------------------------------------------------------------------------------------|
| Cree una nueva contraseña. Esta será la contraseña que<br>usará para la mayoría de las aplicaciones de Katy ISD, así<br>como para las computadoras de la escuela.                                                                                                    | Step 2<br>Create or Update Your Password                                                                                                    |
| <ul> <li>La contraseña debe cumplir estos requisitos:</li> <li>No debe contener espacios</li> <li>No reutilizar contraseñas anteriores</li> <li>Debe tener entre 8 a 16 caracteres</li> <li>Debe contener al menos 3 de los siguientes: letras mayúsculas, letras minúsculas, números y símbolos.</li> </ul> | New Password   Verify Password  Next                                                                                                    |
| Recibirá el siguiente mensaje cuando su contraseña haya<br>sido actualizada con éxito.                                                                                                    | Complete<br>You have successfully claimed your account.                                                                                                 |

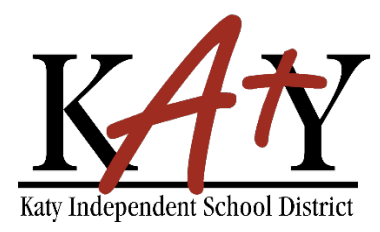

# Contraseña - Autoservicio

| Restablecer contraseña – Preguntas de seguridad                                                                                                    |                                                                                                    |  |
|----------------------------------------------------------------------------------------------------|----------------------------------------------------------------------------------------------------|--|
| Haga clic en "Password Reset – Security Questions"                                                                                                    | Username/Password Password Reset - Text/Email > Password Reset - Security Questions > Guardian - Forgot Username >                                                                                                    |  |
| Ingrese su <b>nombre de usuario</b> (su ID de Katy ISD es su<br>nombre de usuario, se encuentra en la parte inferior de su<br>credencial de identificación que usa en la escuela todos los<br>días), luego haga clic en <b>"Next"</b> .                                                                                                    | Step 1 of 4         Enter your username to begin.         Username         Next                                                                                                    |  |
| Responda las preguntas de seguridad, luego haga clic en<br><b>"Next"</b> .<br>** Creaste estas preguntas la primera vez que usaste la<br>herramienta de autoservicio de contraseña **                                                                                                    | Step 2 of 4   Answer your security questions   In what city were you born? *   Enter your answer   What is your favorite color? *   Enter your answer     Next                                                                                                    |  |
| <ul> <li>Cree una nueva contraseña. Esta será la contraseña que usará para la mayoría de las aplicaciones de Katy ISD, así como para las computadoras de la escuela.</li> <li>La contraseña debe cumplir estos requisitos: <ul> <li>No debe contener espacios</li> <li>No reutilizar contraseñas anteriores</li> <li>Debe tener entre 8 a 16 caracteres</li> <li>Debe contener al menos 3 de los siguientes: letras mayúsculas, letras minúsculas, números y símbolos.</li> </ul> </li> </ul> | Step 3 of 4         Fill out the following fields to change your password. Failure to change your password on this screen may result in the disabling of your account.         New Password       Image: Colspan="2">Image: Colspan="2">Image: Colspan="2">Image: Colspan="2">Colspan="2">Image: Colspan="2">Colspan="2">Colspan="2"         Verify Password       O         Next       > |  |
| Recibirá el siguiente mensaje cuando su contraseña haya sido actualizada con éxito.                                                                                                    | Step 4 of 4<br>Password change complete.<br>You may now close this window.                                                                                                    |  |